## ■ 道路横断図システム「APS-ODAN」

- Q1: 線形を修正したが、変更内容が「横断面設定」画面に反映されない。
- A1: 「線形データ更新」ボタンで線形データの更新を行ってください。線形データの変更内容が 「横断面設定」画面に反映されます。
  - 線形データの更新

| 🚆 横断面設定                                                                   |
|---------------------------------------------------------------------------|
| ファイル(E) 編集(E) 表示(U) 初期設定(K) マスタ登録(I) ヘルプ(H)                               |
| 日 終 🔃 ? 🗙 再描画(Ctrl+D) 🚮 📰 🗮 📥 📈                                           |
| 適用標準横断 測点 0+00.000 GH= 36.846 FH=                                         |
| 線形データ更新<br>道路端での高低差(FH-GH) 左側 -10.108 右側                                  |
| [土   切:切] BP(10.0) ①<線形データ更新>ボタンを押します。 20   [土   切:切] NO.1 [上   切:切] NO.1 |
|                                                                           |
| 更新データ選択 ×                                                                 |
| ▶ 横断現況                                                                    |
| ☑ 縦断線形                                                                    |
| ▼ 横断幅員                                                                    |
| ▶ 用地境界余裕量を初期値に戻す                                                          |
| ✓ OK ★ キャンセル                                                              |
| ②更新するデータのチェックボックスをONにして、 <ok>ボタンを押します。<br/>線形データの修正内容が反映されます。</ok>        |